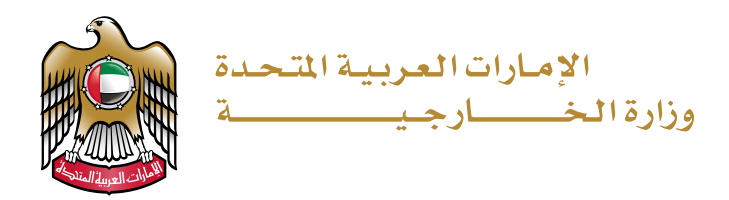

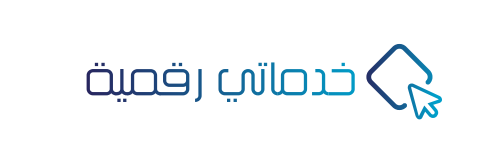

## **دليل المستخدم** إصدار وثيقة عودة

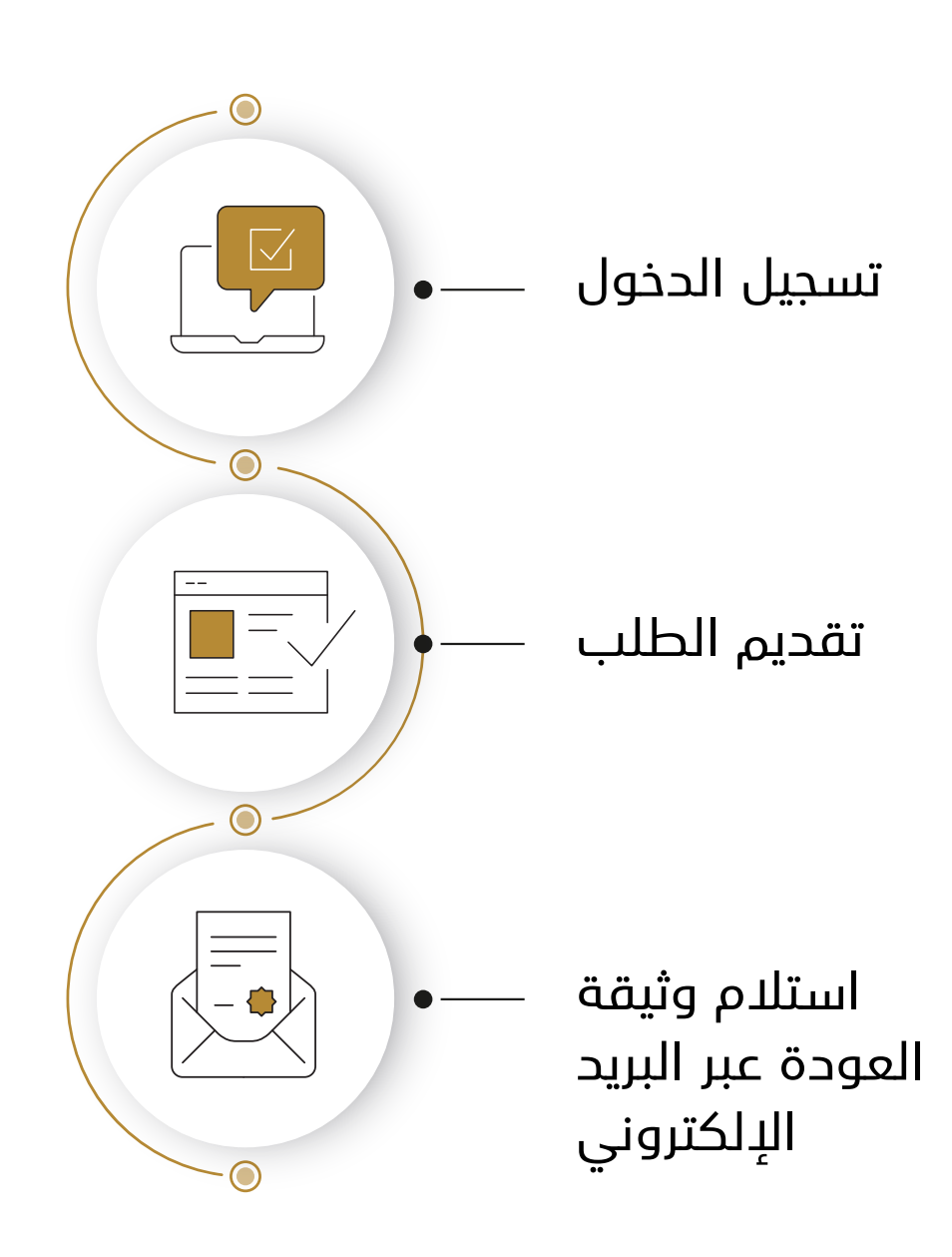

## إصدار وثيقة عودة

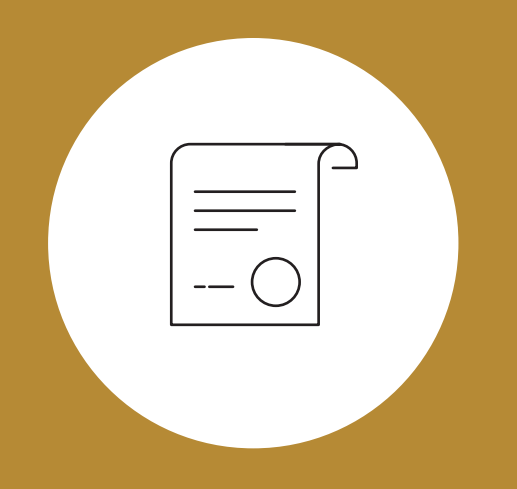

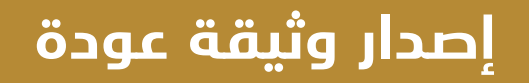

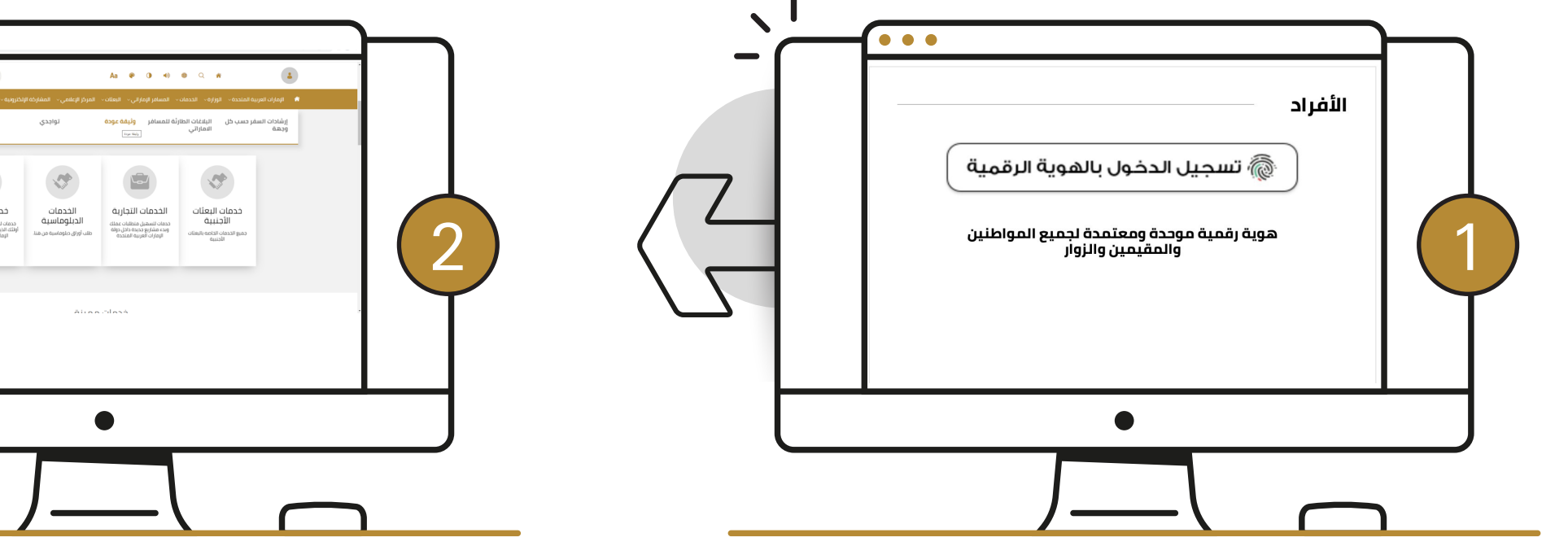

تسجيل الدخول على إحدى القنوات الذكية لوزارة الخارجية عن طريق الهوية الرقمية من خلال إدخال اسم المستخدم وكلمة المرور الخاص بك.

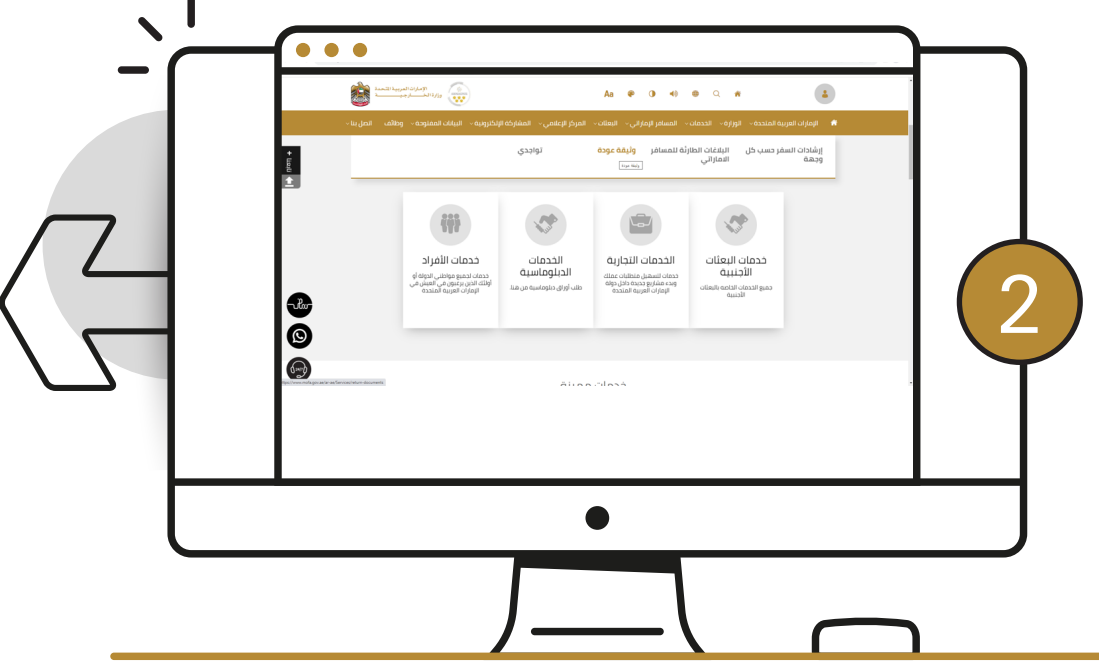

اختيار خدمة إصدار "وثيقة عودة" من قائمة المسافر الإماراتي أو خدمات الأفراد واختيار سبب إصدار الوثيقة ثم الضغط على بدء الخدمة

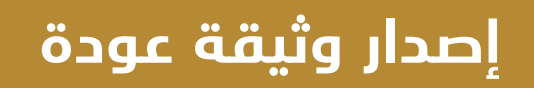

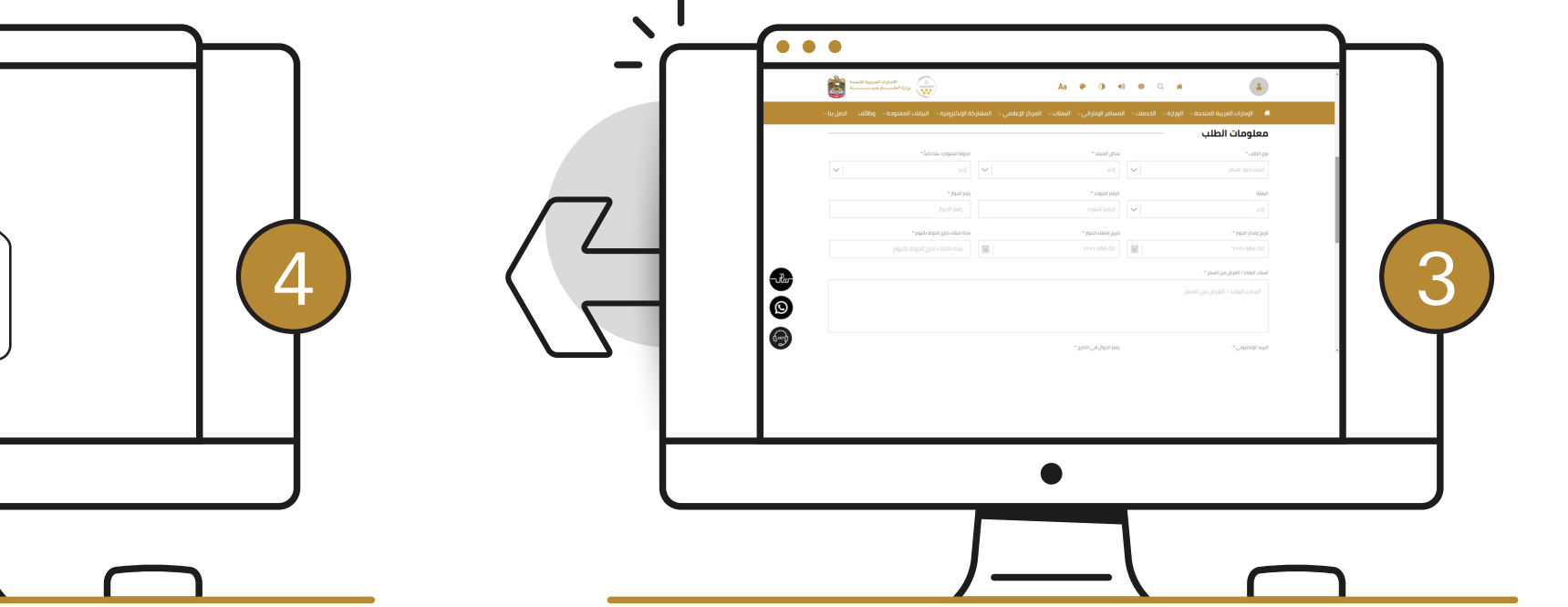

تعبئة البيانات وتحميل المستندات المطلوبة، ثم تقديم الطلب

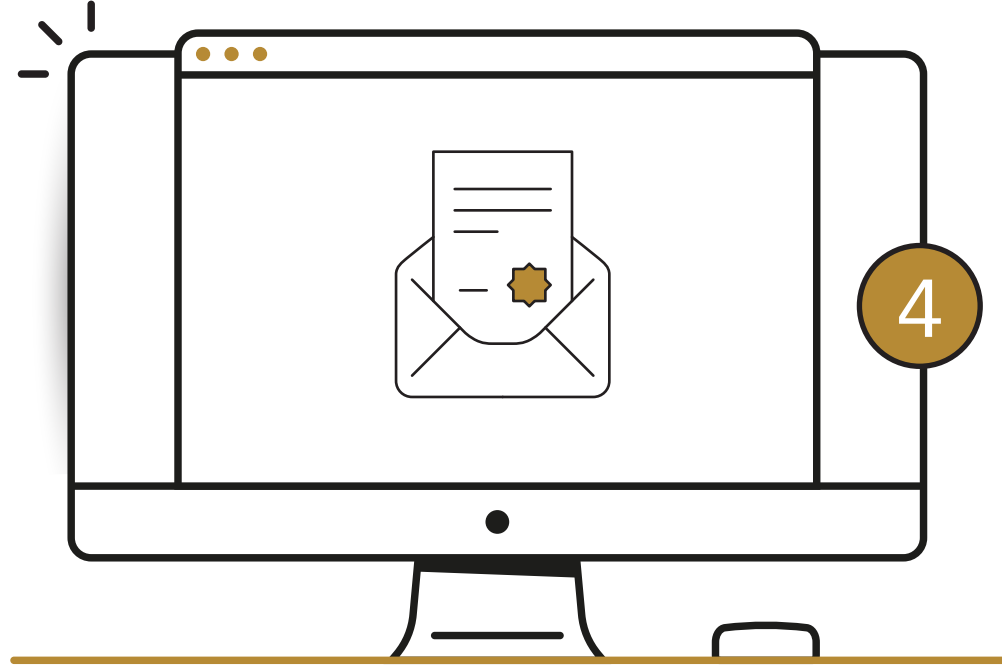

تصل للمواطن وثيقة العودة الإلكترونية عبر البريد الإلكتروني خلال 30 دقيقة